## MANUAL Convertir factura simplificada a completa y asignar cliente

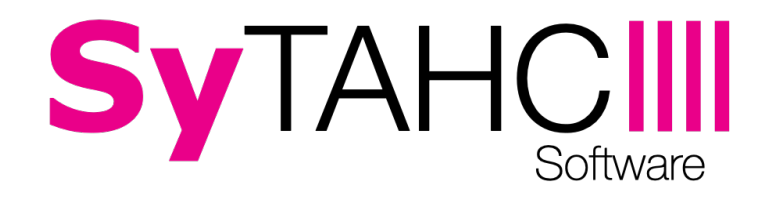

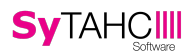

## <u>Inicio</u>

Esta es una forma de generar una Factura Completa Sustitutiva a partir de una sola Factura Simplificada. Útil si no se asignó cliente a la Factura Simplificada antes de cobrar el ticket y quiere asignarse un cliente a posteriori. Pero tiene la desventaja de que solo permite convertir **una** Factura Simplificada en **una** Factura Completa Sustitutiva, para ver cómo crear una Factura Completa que contenga varias Facturas Simplificadas véase **MANUAL FACTURAS COMPLETAS.** 

## AÑADIR CLIENTE Y GENERAR FACTURA COMPLETA SUSTITUTIVA:

Desde la pantalla principal de la aplicación pulsamos sobre MÁS OPCIONES - CUENTAS COBRADAS:

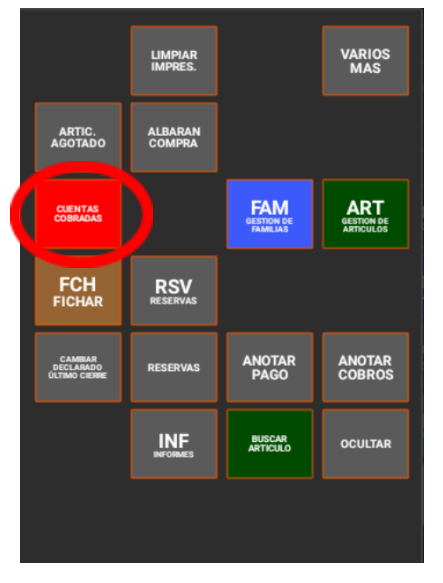

Se nos abrirá un listado con las facturas simplificadas:

| FECHA            | NUME     | ro zona       | MESA     | NOMBRE CUENTA   | IMPORTE C | OMENS     | COBRO      | CLIENTE         | OPERARIO   | PUESTO | P. VENTA | EFECTIVO | DATAFONO CAJON |
|------------------|----------|---------------|----------|-----------------|-----------|-----------|------------|-----------------|------------|--------|----------|----------|----------------|
| 01/08/22 13:19   | B/21     |               |          |                 | 7,80      | 0         | С          | PEDRO           | Empleado 1 | 1      | 3        | 7,80     | 0,00           |
| 01/08/22 13:19   | B/22     |               |          |                 | 5,30      | 0         | с          | PEDRO           | Empleado 1 | 1      | 3        | 5,30     | 0,00           |
| 01/08/22 13:20   | B/23     |               |          |                 | 5,50      | 0         | с          | PEDRO           | Empleado 1 | 1      | 3        | 5,50     | 0,00           |
| 01/08/22 13:21   | B/24     |               |          |                 | 2,00      | 0         | с          | PEDRO           | Empleado 1 | 1      | 3        | 2,00     | 0,00           |
| 01/08/22 13:42   | B/25     | Sala Comedor  | r mesa 4 |                 | 19,00     |           |            | PEDRO           | Empleado 1 |        |          | 19,00    | 0,00           |
| 01/08/22 13:42   | B/26     | Sala Comedor  | r mesa 1 |                 | 0,10      |           |            | PEDRO           | Empleado 1 |        |          | 0,10     | 0,00           |
| 01/08/22 13:42   | B/27     | Sala Comedor  | r mesa 4 |                 | 36,00     |           |            | CONTADO         | Empleado 1 |        |          | 36,00    | 0,00           |
| 01/08/22 13:43   | B/28     | Zona 1        |          |                 | 17,50     |           |            | PEDRO           | Empleado 1 |        |          | 17,50    | 0,00           |
| 01/08/22 13:44   | B/29     | Sala Comedor  | r mesa 1 |                 | 14,50     |           |            | PEDRO           | Empleado 1 |        |          | 14,50    | 0,00           |
| 01/08/22 13:51   | B/30     | Zona 1        |          | addass          | 6,30      | 0         | с          | PEDRO           | Empleado 1 | 1      | 3        | 6,30     | 0,00           |
| 01/08/22 14:11   | B/31     | Zona 1        |          |                 | 5,50      |           |            | PEDRO           | Empleado 1 |        |          | 0,00     | 0,00           |
| 01/08/22 14:11   | B/32     | Zona 1        |          |                 | 6,70      |           |            | PEDRO           | Empleado 1 |        |          | 0,00     | 0,00           |
| 01/08/22 14:13   | B/33     | Zona 1        |          |                 | 5,80      |           |            | PEDRO           | Empleado 1 |        |          | 0,00     | 0,00           |
| 01/08/22 14:13   | B/34     | Zona 1        |          |                 | 9,10      |           |            | PEDRO           | Empleado 1 |        |          | 0,00     | 0,00           |
| 01/08/22 14:14   | B/35     | Zona 1        |          |                 | 8,50      | 0         | Р          | PEDRO           | Empleado 1 | 1      | 3        | 0,00     | 0,00           |
| 01/08/22 14:14   | B/36     | Zona 1        |          |                 | 8,00      | 0         | Р          | PEDRO           | Empleado 1 | 1      | 3        | 0,00     | 0,00           |
| 01/08/22 14:27   | B/37     | Zona 1        |          |                 | 5,50      | 0         | Р          | PEDRO           | Empleado 1 | 1      | 3        | 0,00     | 0,00           |
| 01/08/22 14:27   | B/38     | Zona 1        |          |                 | 5,90      | 0         | Р          | PEDRO           | Empleado 1 | 1      | 3        | 0,00     | 0,00           |
| IMPRIMIR         |          | ·····         |          |                 | Ar        | tículos e | n la cuent | ta seleccionada |            |        |          |          |                |
| CUENTA           | UNID. NO | MBRE ARTICULO | PRECIO   | IMPORTE DETALLE | VALORA    | C. OPER   | ARIO       | PUESTO          |            |        |          |          |                |
|                  | 1 BEE    | FEATER PINK   | 4,50     | 4,50            | 0,0       | 0 Emple   | eado 1     |                 |            |        |          |          |                |
| MAS              | 1 HEF    | IDRICKS       | 7,00     | 7,00            | 0,0       | 0 Emplo   | eado 1     |                 |            |        |          |          |                |
|                  |          |               |          |                 |           |           |            |                 |            |        |          |          |                |
| ANULAR<br>CUENTA |          |               |          |                 |           |           |            |                 |            |        |          |          |                |
|                  |          |               |          |                 |           |           |            |                 |            |        |          |          |                |
| CIERRES          |          |               |          |                 |           |           |            |                 |            |        |          |          |                |
|                  |          |               |          |                 |           |           |            |                 |            |        |          |          |                |
| CERRAR           |          |               |          |                 |           |           |            |                 |            |        |          |          |                |

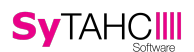

Marcaremos aquella de la que queramos generar una factura completa (recuerde que, con este método, solo puede generarse factura completa sustitutiva de una Factura Simplificada) y pulsaremos sobre **MÁS**:

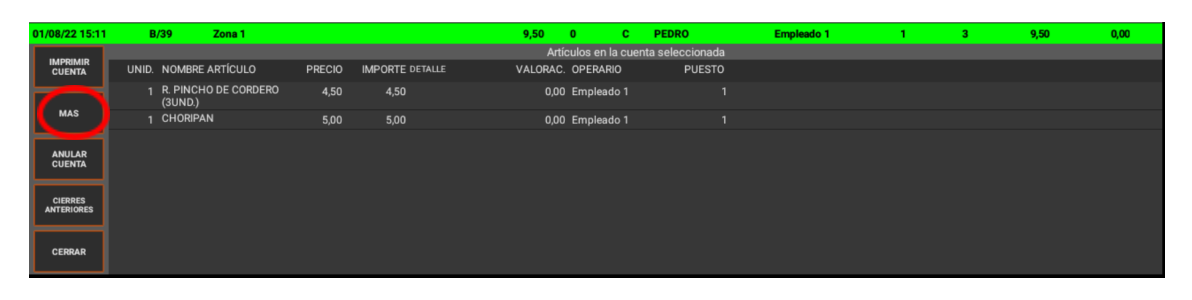

Se nos abrirá un desplegable del cual seleccionaremos "CREAR FACTURA COMPLETA Y ASIGNAR CLIENTE":

|          | ASIGNAR FORMA COBRO                      |
|----------|------------------------------------------|
| >        | CREAR FACTURA COMPLETA Y ASIGNAR CLIENTE |
| 0        | TICKET REGALO                            |
| •        | CORREGIR COMENSALES                      |
| •        | CAMBIAR TEXTO CUENTA                     |
|          | PDF FACTURA SIMPLIF.                     |
| <b>_</b> | HISTORIAL CUENTA                         |
|          | FACT. SIMPL. POR MAIL                    |
| >        | GENERAR LOCALIZADOR                      |
| >        | ENVIAR FACTURA COMPLETA A4 POR MAIL      |
| >        | DEBUG: Generar XML TBAI                  |

Esto nos abrirá una ficha para rellenar los datos del cliente, pero si la Factura Simplificada ya tenía asignada un cliente, estará rellena. En caso contrario, tendremos que rellenar los campos nombre Cliente, localidad... manualmente o bien pulsar sobre el icono de los tres puntos ... junto a **Id Cliente:** 

| Generar Factura Completa Sustitutiva |                                                                   |     |  |  |  |  |  |  |  |  |
|--------------------------------------|-------------------------------------------------------------------|-----|--|--|--|--|--|--|--|--|
| Fecha:                               | p1/08/2022                                                        |     |  |  |  |  |  |  |  |  |
| Id Cliente:                          | 1 Nimbre del Cliente                                              |     |  |  |  |  |  |  |  |  |
| Domicilio:                           |                                                                   |     |  |  |  |  |  |  |  |  |
| Localidad:                           |                                                                   | CP: |  |  |  |  |  |  |  |  |
| Provincia:                           |                                                                   |     |  |  |  |  |  |  |  |  |
| NIF:                                 |                                                                   |     |  |  |  |  |  |  |  |  |
|                                      |                                                                   |     |  |  |  |  |  |  |  |  |
|                                      |                                                                   |     |  |  |  |  |  |  |  |  |
|                                      |                                                                   |     |  |  |  |  |  |  |  |  |
|                                      | Total: 12,50                                                      |     |  |  |  |  |  |  |  |  |
| 🗸 Imprimi                            | Imprimir al Facturar 💿 Por Imporesora de Tickets 💿 Generar PDF A4 |     |  |  |  |  |  |  |  |  |
| Enviar p                             | or Correo Electrónico                                             |     |  |  |  |  |  |  |  |  |
|                                      |                                                                   |     |  |  |  |  |  |  |  |  |
|                                      |                                                                   |     |  |  |  |  |  |  |  |  |
|                                      |                                                                   |     |  |  |  |  |  |  |  |  |
|                                      |                                                                   |     |  |  |  |  |  |  |  |  |
|                                      |                                                                   |     |  |  |  |  |  |  |  |  |
|                                      | КСТИЛАМ СЕВИЛА                                                    |     |  |  |  |  |  |  |  |  |

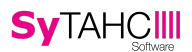

Se nos mostrará un listado con los clientes guardados en la aplicación. Seleccionar uno, rellenará la ficha para la Factura Completa:

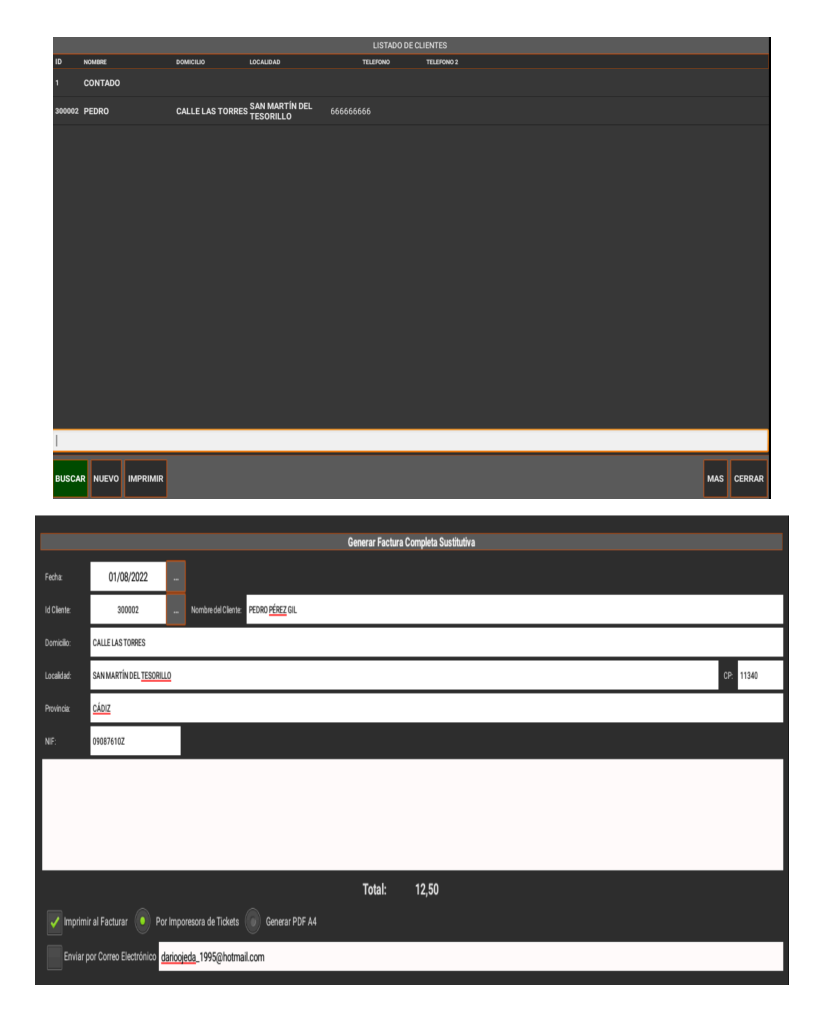

Una vez rellena la ficha con los datos del cliente, podremos pulsar sobre "**FACTURAR**" en la parte inferior, para generar la Factura Completa. Es recomendable tener marcada la opción **Generar PDF A4** para que la factura simplificada se genere en un archivo PDF al facturarla:

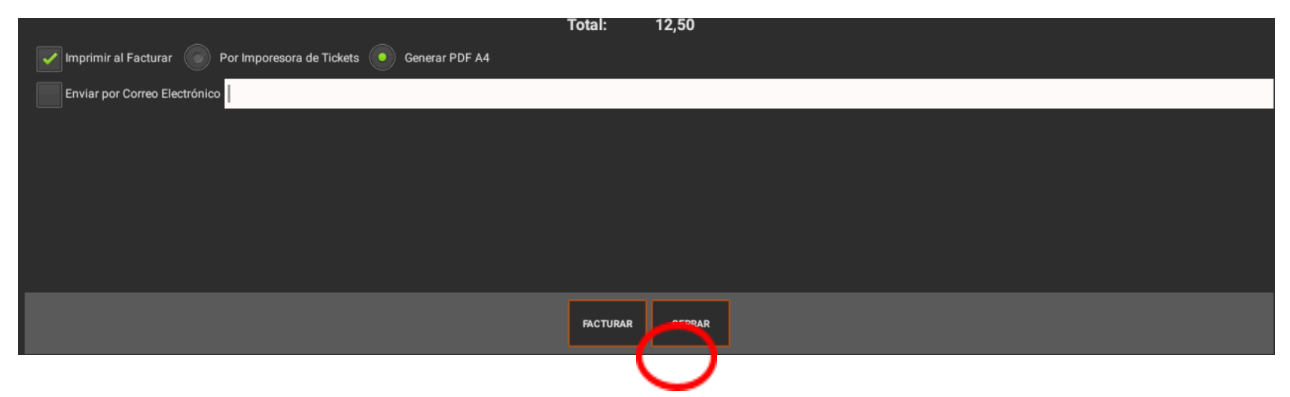

Hecho esto, la Factura Simplificada convertida en Factura Completa Sustitutiva se muestra ahora en gris en el listado de Facturas Simplificadas, indicando así que ya se emitió Factura Completa sustitutiva:

| FECHA          | NUMERO | ZONA   | MESA | NOMBRE CUENTA | IMPORTE C | OMENS | COBRO | CLIENTE | OPERARIO   | PUESTO | P. VENTA | EFECTIVO | DATAFONO CAJ |
|----------------|--------|--------|------|---------------|-----------|-------|-------|---------|------------|--------|----------|----------|--------------|
| 02/08/22 08:13 | B/44   | Zona 1 |      |               | 15,00     | 0     | С     | CONTADO | Empleado 1 | 1      | 3        | 15,00    | 0,00         |